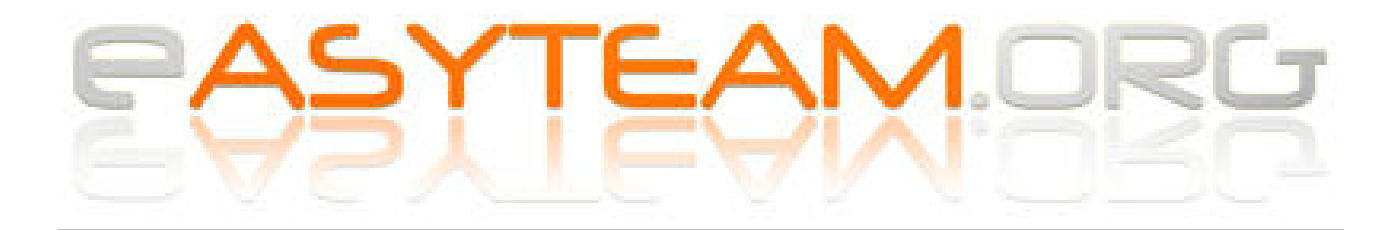

# Pago Scuola Web

Riepilogo passaggi per una corretta gestione degli eventi.

Guida completa Axios nella pagina di supporto interna a Alunni WEB

## PREMESSA

L'unica causale evento che lavora diversamente rispetto alle altre, è EROGAZIONE LIBERALE: questa NON necessita di creare avvisi (quindi non serve richiamare gli alunni) e fatta per un plesso, si attiva per tutti. Lavorando al contrario, chiunque potrà accedere a pagoinrete, ricercare la scuola ed effettuare il versamento liberale; inoltre è possibile rendere l'importo flessibile e modificabile.

**!!** Ricordo che il funzionamento avviene tramite il sistema PAGOINRETE ministeriale: le eventuali notifiche mail dipendono da loro e se i genitori/dipendenti si sono già registrati sulla piattaforma e dato il consenso alle notifiche **!!** 

Sono necessarie per l'uso, almeno le due utenze Sidi come DSGA e DS.

Indice:

- 1. Allineamenti
- 2. Crea evento
- 3. Crea avvisi
- 4. Approva
- 5. Notifica
- 6. Sincronizza / controlli / stampe

Easyteam.org SRL Via Walter Tobagi 2 – 20067 Tribiano (MI) Tel. 0371.21.04.04 – www.easyteam.org info@easyteam.org – easyteam@easypec.org P.IVA / C.F. 07331470968 Capitale Sociale € 10.000 i.v.

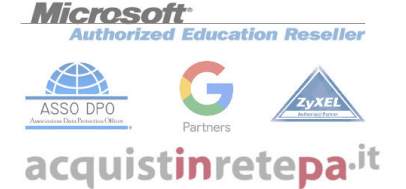

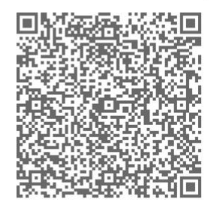

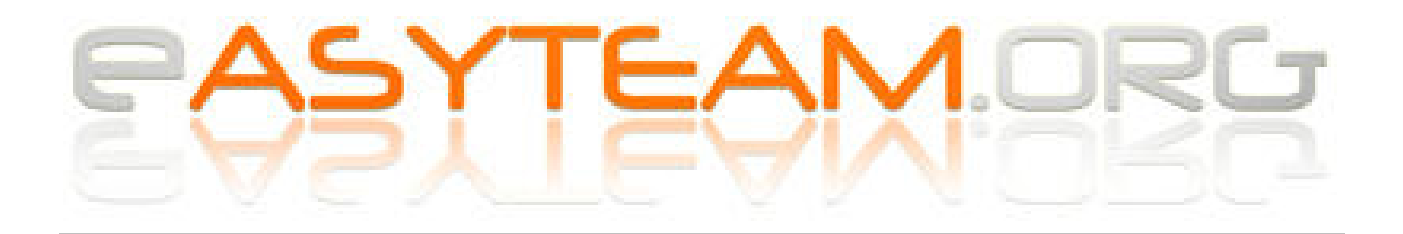

#### Accedere ad ALUNNI WEB – PAGOSCUOLA

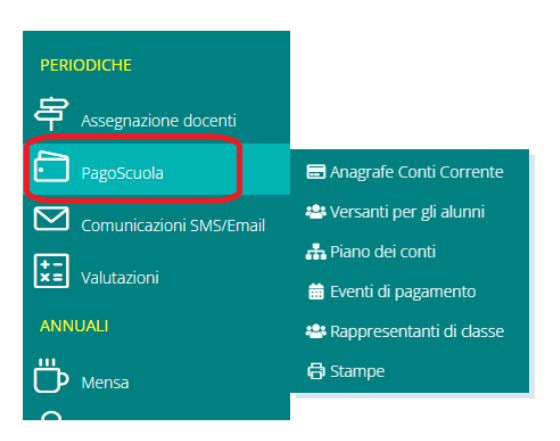

## Allineamenti

PagoScuola, Versanti per alunni

## Se presenti anagrafiche, cliccare invia (da effettuare per ogni plesso)

| 🛎 Versanti per gli alunni |               |                                                          |                |
|---------------------------|---------------|----------------------------------------------------------|----------------|
| Codice Principale         | Codice Plesso | Descrizione                                              | Comandi        |
| COIC8                     | COEE          | Situazioni Familiari su archivio scuola non inviate: 126 | 🛃 Invia a SIDI |
|                           | ·             |                                                          |                |

#### PagoScuola, Piano dei conti

Per coloro che usano BILANCIO WEB AXIOS, Cliccare Invia al sidi

| 🚓 Piano dei conti |                                        |                 |
|-------------------|----------------------------------------|-----------------|
| Codice Principale | Descrizione                            | Comandi         |
| COIC84800L        | Piano Dei Conti su archivio scuola: 81 | 🚖 Invia a SIDI  |
|                   |                                        | 📩 Leggi da SIDI |

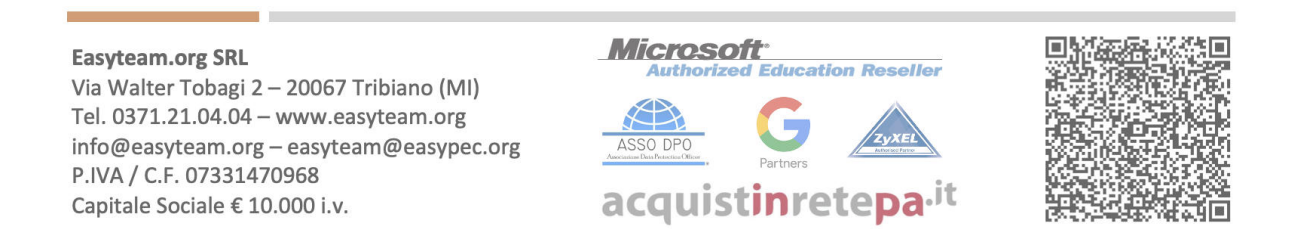

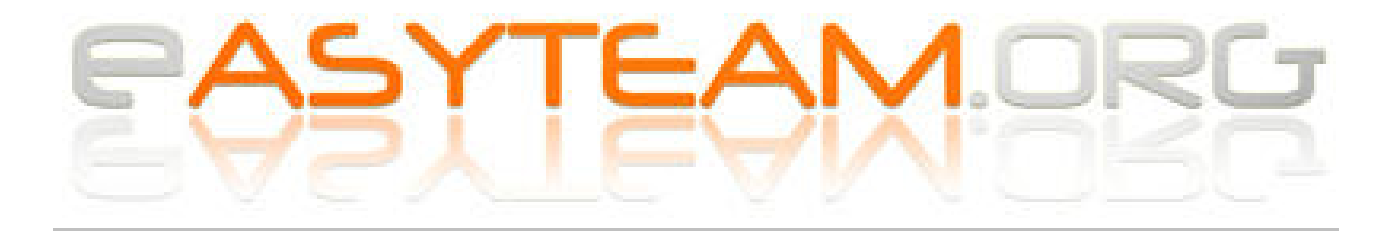

## **Creazione evento**

PagoScuola, Eventi di pagamento

#### Cliccare su CREA EVENTO PAGAMENTO per inserire nuovo evento

| 🗯 Eventi di Pagamen     | nto      |                 |          |                   |   |                            |   |                    |                         |
|-------------------------|----------|-----------------|----------|-------------------|---|----------------------------|---|--------------------|-------------------------|
| 🛓 Importa Eventi da SID | 1        |                 |          |                   |   |                            |   | Q Ricerca / Filtro | + Crea Evento Pagamento |
| Anno                    |          | Anno Scolastico |          | Stato             |   | Conto Corrente             |   |                    |                         |
| 2021                    | <b>A</b> | 2021/2022       | <b>A</b> | Selezionare Stato | ~ | Selezionare Conto Corrente |   |                    | ~                       |
| Descrizione             |          |                 |          |                   |   | Data Evento                |   |                    |                         |
|                         |          |                 |          |                   |   | Da                         | А |                    |                         |
|                         |          |                 |          |                   |   |                            |   |                    |                         |

#### Compilare i campi obbligatori:

Inserimento nuovo Evento di Pagamento

| 📾 Evento di pagamento - NUOVO                           |                                                       |                                         |
|---------------------------------------------------------|-------------------------------------------------------|-----------------------------------------|
| Anno Anno Scolastico<br>2021 2021/2022 2021/2022        | Causale • 1<br>Tassa di Iscrizione e di frequenza × v | Stato *<br>SIMULATO ~                   |
| Pagamento per 2<br>Importo (€) 0.00<br>Conto Corrente * | Evento Flessibile Evento Deliberato                   | Data Fine Validità • Data Pubblicazione |
| Data Sincronizzazione SIDI ID Evento SIDI               | ×                                                     |                                         |
| note                                                    |                                                       |                                         |

- Selezionare la tipologia della causale (1)
- Indicare una descrizione (2) dell'evento (es. Pagamento assicurazione as2021/22).
- Selezionare su quale iban/conto vorrete incassare gli importi (3)
- Indicare la data di fine validità dell'evento (4): NON è la scadenza che vedranno i genitori, ma la data ultima di utilizzo dell'evento in questione, è possibile mettere massimo fino anno finanziario o scolastico.

*Esempio*: se creo l'evento a novembre 2021, il massimo della data validità impostabile sarà 31/12/21. Se lo creo a marzo 2022, potrò impostare 31/08/2022.

#### Al termine cliccare salva ed assicurarsi che compaia l'ID SIDI nella schermata riepilogativa.

| Causale                            | Descrizione   | Data Evento<br>Stato   | Conto Corrente (IBAN)              | Codice SIDI | Comandi       |
|------------------------------------|---------------|------------------------|------------------------------------|-------------|---------------|
|                                    |               |                        |                                    |             | i Funzioni    |
| Tassa di Iscrizione e di frequenza | Pagamento per | 31/12/2021<br>SIMULATO | (IT12M0617510904000000076280) IBAN |             | i= Visualizza |
|                                    |               |                        |                                    |             | 🖞 Elimina     |
|                                    |               |                        |                                    |             |               |

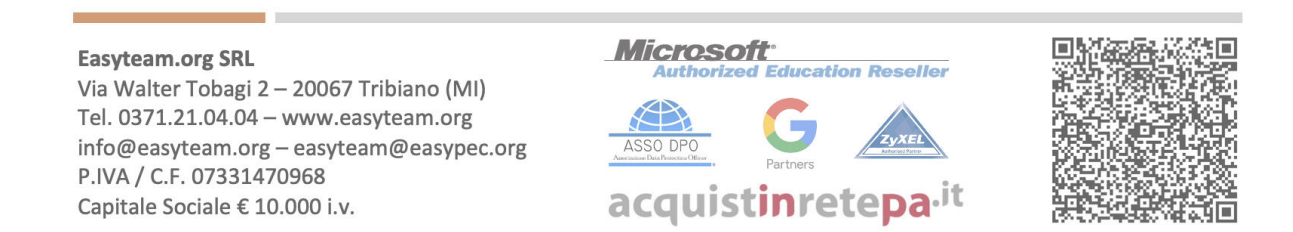

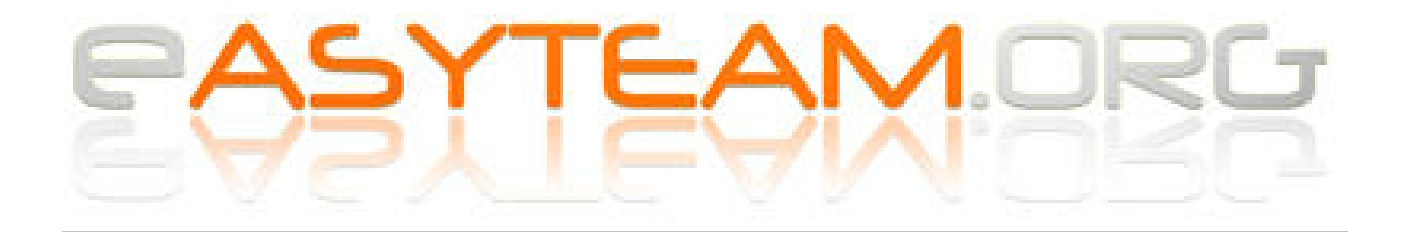

## **Gestione avvisi**

PagoScuola, Eventi di pagamento, Funzioni, Avvisi

| Avvisi ui ragamento                |                                                  |                        |   |                                      |
|------------------------------------|--------------------------------------------------|------------------------|---|--------------------------------------|
| Avvisi di Pagamento dell'Evento: P | agamento per [Tassa di Iscrizione e di frequenza | ] - 31/12/2021 - 0,00€ |   | ~                                    |
|                                    |                                                  |                        |   | Q Ricerca / Filtro + Aggiungi Avviso |
| Stato                              | Classe                                           |                        |   | + Singolo (Manualmente)              |
| Selezionare Stato                  | ✓ Selezionare Classe                             |                        | ~ | + Alunni                             |
| Data Scadenza A                    | Data Pagar<br>Da                                 | A A                    |   | + Iscrizioni<br>+ Dipendenti         |

Cliccare AGGIUNGI AVVISO e selezionare una delle voci (alunni, dipendenti o nuovi iscritti) Ricercare gli interessati e compilare i campi obbligatori:

| Anno Scolastico    |                 |                                      |             |                                |
|--------------------|-----------------|--------------------------------------|-------------|--------------------------------|
| 2021/2022          | ~               |                                      |             |                                |
|                    |                 |                                      |             |                                |
| Classi *           |                 | Alunni *                             |             |                                |
| Ordina per sezione | ✓ Desel. tutti  | Sel. tutti Ordina per classe/cognome | ~           | Desel, tutti Sel, tutti        |
| 1 E - NORMALE      | $\sim$          | Selezionare prima le classi          |             |                                |
| 2 E - NORMALE      |                 |                                      |             |                                |
| 3 E - NORMALE      | V               | V                                    |             |                                |
| 5 E - NORMALE      | •               |                                      |             |                                |
|                    |                 |                                      |             |                                |
|                    |                 |                                      |             |                                |
|                    |                 |                                      |             |                                |
|                    |                 |                                      |             |                                |
|                    |                 |                                      |             |                                |
|                    |                 |                                      |             |                                |
|                    |                 |                                      |             |                                |
|                    |                 |                                      |             |                                |
| importo *          | Data scadenza * | Gestisci maggiorenni come versanti   |             |                                |
|                    | 18 30/11/2021   | NO                                   |             |                                |
|                    |                 |                                      |             | _                              |
|                    |                 |                                      | Genera Avvi | 5i 🖞 Elimina Avvisi 🛛 🛞 Chiudi |
|                    |                 |                                      |             |                                |

Selezionare prima l'importo della rata singola e la scadenza di pagamento (si consiglia di impostare questa data qualche giorno prima, rispetto alla data fine validità precedente). Cliccare GENERA AVVISI

Una volta caricati tutti (è possibile caricare rate personalizzate), cliccare FUNZIONI – INVIA AVVISI

|                                                                                                    |                                                                                                    |                                 |                                  |                       |                         | Ricerca :                                       |
|----------------------------------------------------------------------------------------------------|----------------------------------------------------------------------------------------------------|---------------------------------|----------------------------------|-----------------------|-------------------------|-------------------------------------------------|
| Pagatore<br>Versante                                                                                            | Classe                                                                                                    | Data Scadenza<br>Data Pagamento | Importo<br>Stato                 | Data Sincron<br>Codic | zzazione SIDI<br>e SIDI | Comandi                                         |
| 0E120751E<br>At ORI<br>1855<br>3 ES                                                                             | 1 A - TEMPO PROLUNGATO                                                                                        | 30/11/2021                      | 8,00€<br>Non pagato (Notificato) | 25/11<br>A8001        | /2021<br>0CVB           | Download     Modifica     X Annulia     Elimina |
| BLL 1682M<br>BELLELO MICH<br>DMRK <sup></sup> LE<br>DLM/ .                                                      | 1 A - TEMPO PROLUNGATO                                                                                        | 30/11/2021                      | 8,00€<br>Non pagato (Notificato) | 25/11<br>A80014       | /2021<br>IBEZUD         | Download      Modifica      Annulla      Eimina |
| Invia Avvisi di Pagamento al SIDI                                                                               |                                                                                                    |                                 |                                  |                       |                         | 6                                               |
| Easyteam.org S<br>Via Walter Toba<br>Tel. 0371.21.04.<br>info@easyteam<br>P.IVA / C.F. 073:<br>Capitale Sociale | RL<br>gi 2 – 20067 Tribiano (M<br>04 – www.easyteam.org<br>.org – easyteam@easype<br>81470968<br>€ 10 000 i v |                                 | Authorized Educatio              | m Reseller            |                         |                                                 |

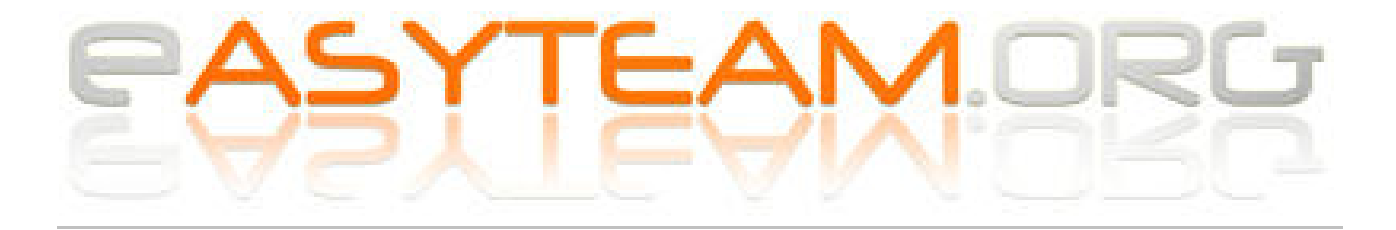

# Invio per Approvazione Dirigente - Con credenziali AMMINISTRATIVO ABILITATO o DSGA

# PagoScuola, Eventi di pagamento

#### Ricercare l'evento

| Elenco Eventi di Pagamento (Ricerca/Filtro) |               |                        |                                    |             |               |
|---------------------------------------------|---------------|------------------------|------------------------------------|-------------|---------------|
|                                             |               |                        |                                    |             |               |
| Causale                                     | Descrizione   | Data Evento<br>Stato   | Conto Corrente (IBAN)              | Codice SIDI | Comandi       |
|                                             |               |                        |                                    |             | i Funzioni    |
| Tassa di Iscrizione e di frequenza          | Pagamento per | 31/12/2021<br>SIMULATO | (IT12M0617510904000000076280) IBAN |             | i≡ Visualizza |
|                                             |               |                        |                                    |             | 🖞 Elimina     |

## Cliccare su VISUALIZZA

## Nella finestra, selezionare ancora FUNZIONI – INVIA PER APPROVAZIONE

📝 Invia per Approvazione

🚯 File Informativa

📝 Credenziali SIDI

💷 Funzioni

# Invio per Approvazione Dirigente - Con credenziali DS

PagoScuola, Eventi di pagamento

Ricercare l'evento - Cliccare su VISUALIZZA Nella finestra, selezionare FUNZIONI – CREDENZIALI SIDI (inserire quelle Ds) Rientrare nella finestra, sempre FUNZIONI - APPROVA

Notifica evento (DSGA) - Con credenziali DSGA

PagoScuola, Eventi di pagamento

Ricercare l'evento - Cliccare su VISUALIZZA Nella finestra, selezionare FUNZIONI – CREDENZIALI SIDI (inserire quelle Dsga) Rientrare nella finestra, sempre FUNZIONI – NOTIFICA, confermando la schermata successiva.

Easyteam.org SRL Via Walter Tobagi 2 – 20067 Tribiano (MI) Tel. 0371.21.04.04 – www.easyteam.org info@easyteam.org – easyteam@easypec.org P.IVA / C.F. 07331470968 Capitale Sociale € 10.000 i.v.

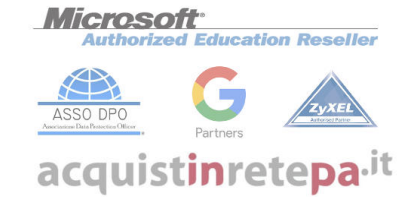

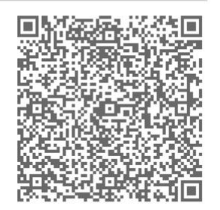

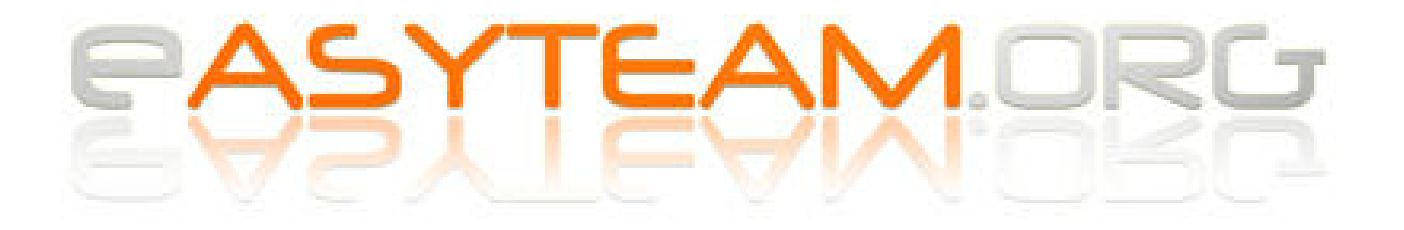

# Creazione pdf per genitori + Controllo/verifica/Stampe

PagoScuola, Eventi di pagamento

#### Ricercare l'evento

| Elenco Eventi di Pagamento (Ricerca/Filtro) |               |                        |                                   |             |                                           |
|---------------------------------------------|---------------|------------------------|-----------------------------------|-------------|-------------------------------------------|
| Causale                                     | Descrizione   | Data Evento<br>Stato   | Conto Corrente (IBAN)             | Codice SIDI | Comandi                                   |
| Tassa di Iscrizione e di frequenza          | Pagamento per | 31/12/2021<br>SIMULATO | (IT12M061751090400000076280) IBAN |             | i≡ Funzioni<br>i≡ Visualizza<br>Û Elimina |

#### Cliccare FUNZIONI – AVVISI

| Pagatore<br>Versante                             | Classe                 | Data Scadenza<br>Data Pagamento | Importo<br>Stato                 | Data Sincronizzazione SIDI<br>Codice SIDI | Comandi                                                                                  |
|--------------------------------------------------|------------------------|---------------------------------|----------------------------------|-------------------------------------------|------------------------------------------------------------------------------------------|
| 0E13C751E<br>At ORI<br>IB55 <sup></sup><br>5 ES  | 1 A - TEMPO PROLUNGATO | 30/11/2021                      | 8,00€<br>Non pagato (Notificato) | 25/11/2021<br>A8001 OCVB                  | <ul> <li>▲ Download</li> <li>☑ Modifica</li> <li>★ Annulla</li> <li>▲ Elimina</li> </ul> |
| BLL IL682M<br>BELLELO MICH<br>DMRC IE<br>DI M/ . | 1 A - TEMPO PROLUNGATO | 30/11/2021                      | 8,00€<br>Non pagato (Notificato) | 25/11/2021<br>A80014 IBEZUD               | Download C Modifica Annulla                                                              |
| a Avvisi di Pagamento al SIDI                    |                        |                                 |                                  |                                           |                                                                                          |

Ancora FUNZIONI – Leggi da sidi per sincronizzare i dati.

Ancora FUNZIONI – Genera avvisi pdf per attivare l'avviso nel registro dei genitori (assicurarsi di aver impostato l'attivazione nelle *impostazioni registro—Famiglie*).

Dopo la sincronizzazione, sarà possibile stampare gli elenchi da PagoScuola, Stampe, Riepilogative.

\*\* FINE \*\*

Easyteam.org SRL Via Walter Tobagi 2 – 20067 Tribiano (MI) Tel. 0371.21.04.04 – www.easyteam.org info@easyteam.org – easyteam@easypec.org P.IVA / C.F. 07331470968 Capitale Sociale € 10.000 i.v.

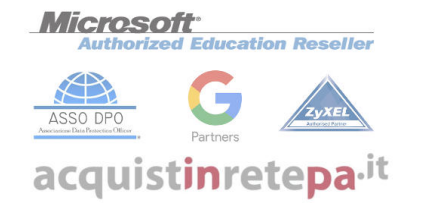

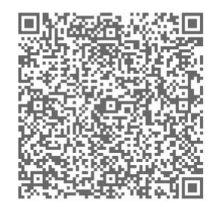